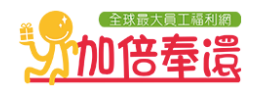

## 會員註冊--以員工代號/會員卡號註冊

Step1 請您先進入加倍奉還網的訪客頁面(<u>http://www.mybenefit.com.tw/</u>),首次登入會員請點選「新手註冊」按鈕。

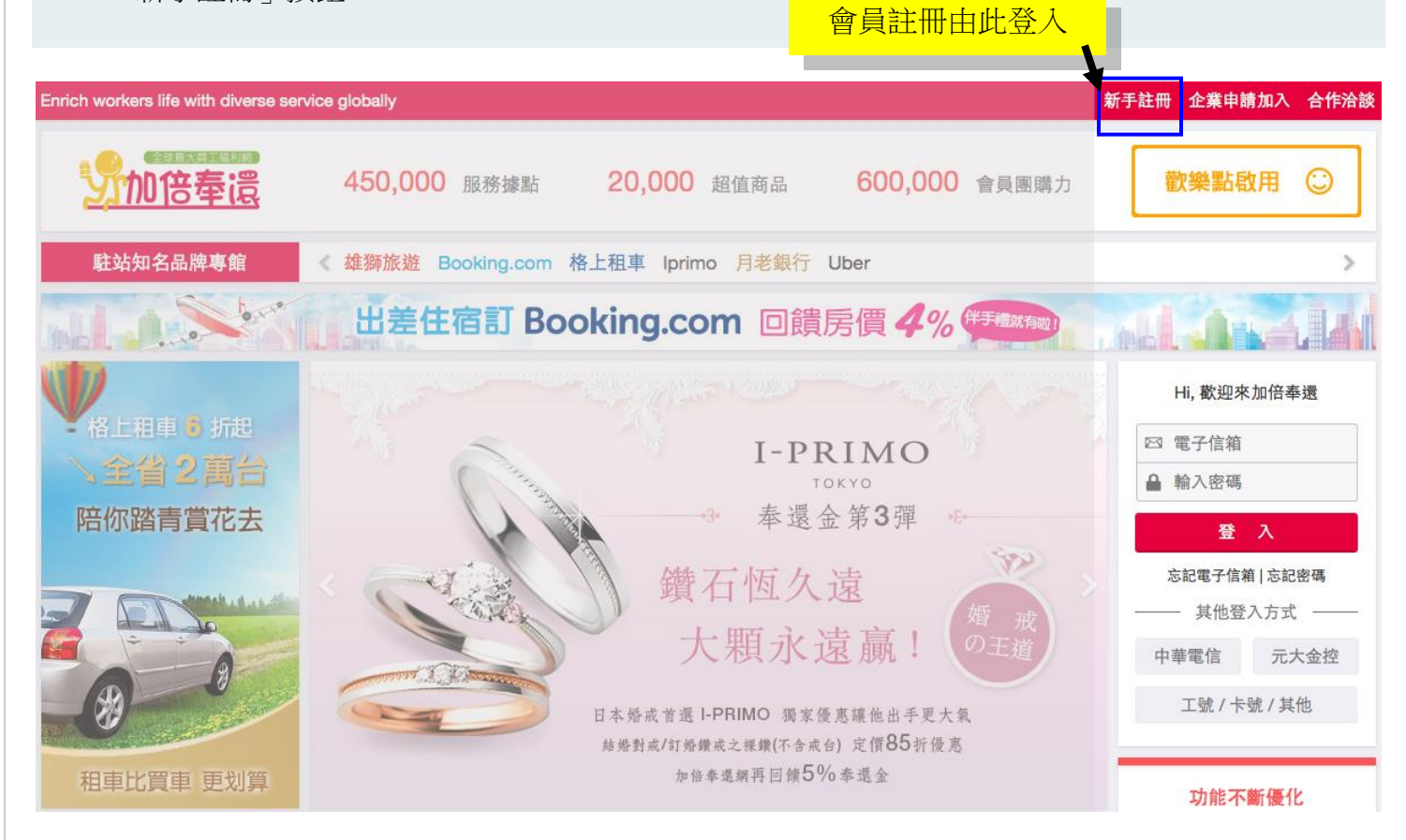

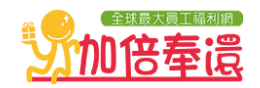

Step2 請選擇所屬公司,可依下列方式找到所屬公司(如下圖):

- •公司搜尋:請輸入您公司的中文或英文名稱後,按下搜尋鈕。
- ·公司名稱列表:請點選公司LOGO,即可進入註冊頁。

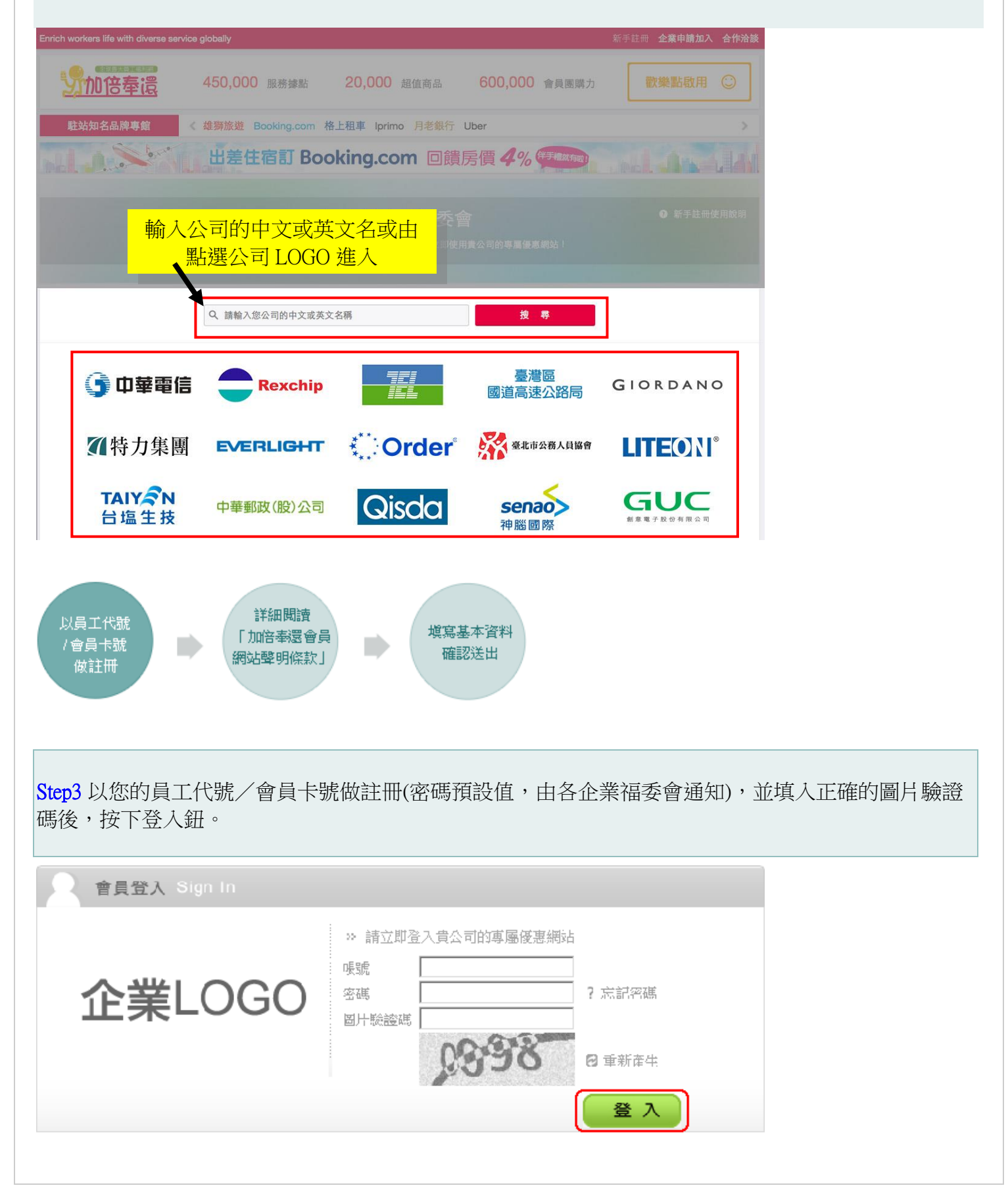

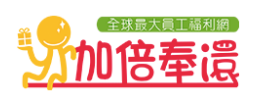

| Step4 第一次註冊者需詳細閱讀「加倍奉還網會員網站聲明條款」後,勾選我已詳細閱讀並且同意加倍<br>奉還網會員網站聲明條款後按下我同意鈕。                                                                                                    |   |  |
|----------------------------------------------------------------------------------------------------|---|--|
| A 會員註冊 Join Now                                                                                                    |   |  |
| 「加倍奉還」會員網站聲明條款                                                                                                    |   |  |
| 中華優購係依據本服務條款提供「加倍奉還」( <u>http://www.mybenefit.com.tw/</u> )購物網站服務(以下簡稱「本服務」)。當您完成加倍奉還網之會員註冊手續或開始使用本服務時,即表示您已閱讀、瞭解並同意接受本服務條款<br>之所有內容。加倍奉還網有權於任何時間修改或變更本約定書之內容,建議您隨時注意該等修改或變更。您於任何<br>修改或變更後繼續使用本服務時,視為您已閱讀、瞭解並同意接受該等修改或變更。 |   |  |
| 02. 您的註冊義務<br>為了能使用本服務,您同意以下事項:                                                                                                    |   |  |
| 依本服務註冊表之提示提供您本人正確、最新的資料,且每位會員僅能註冊登入一個帳號,不可有重覆註冊登<br>2.1 錄等情事。                                                                                                    |   |  |
| 2.2 即時維持並更新您個人資料,確保其正確性,以獲取最佳之服務。<br>**你想你,因就說我了你的您想,或我你把一想供您到,或我你的必要之资料時,加於表漂網有機了經濟來通                                                                                                    |   |  |
|                                                                                                    | • |  |
| □ 我已經詳細閱讀並且同意加倍奉還會員網站聲明條款                                                                                                    |   |  |
| ✓ 我同意 ¥ 我不同意                                                                                                    |   |  |

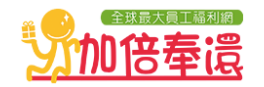

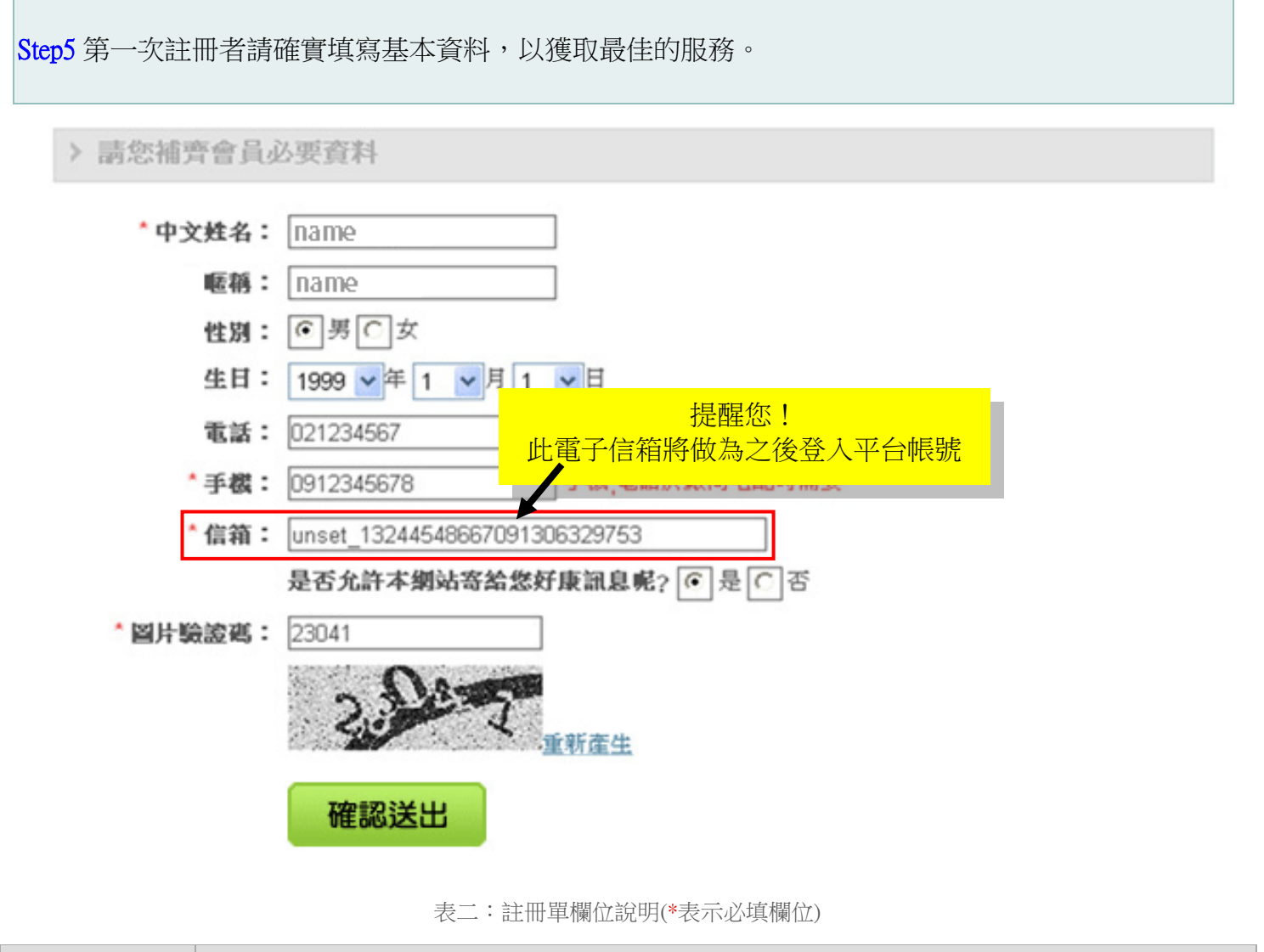

| 欄位    | 填寫說明                            |
|-------|---------------------------------|
| 中文姓名* | 請填寫正確的中文姓名,當您訂購商品寄送時,確保無誤寄達您手上! |
| 暱稱    | 請填寫您的暱稱                         |
| 性別    | 請點選您的性別                         |
| 生日    | 建議填寫,以後若我們有任何生日相關的活動,才可即時通知您參加! |
| 電話    | 建議填寫,當您訂購商品時,有任何訊息需通知您時,才聯絡得到人! |
| 手機*   | 建議填寫,當您訂購商品時,有任何訊息需通知您時,才聯絡得到人! |
| 信箱*   | 請填寫合法的電子信箱,做您的登入帳號。             |

•完成以上步驟後,恭禧您已完成註冊。 提醒您記得至會員專區->我的個人資料->修改密碼,完成密碼變更喔!

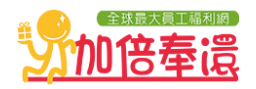

## Step6 登入加倍奉還網(http://www.mybenefit.com.tw/)。 請直接輸入電子信箱及密碼,再按登入,即可登入加倍奉還網。(請參考下圖) 新手註冊 企業申請加入 合作洽談 Enrich workers life with diverse service globally 加倍奉還 歡樂點啟用 〇〇 450,000 服務據點 20,000 超值商品 600,000 會員團購力 駐站知名品牌專館 《 雄獅旅遊 Booking.com 格上租車 Iprimo 月老銀行 Uber 請輸入電子信箱帳號及密碼, 按下登入鈕。 出差住宿訂 Booking.com 回饋房價 4 E.o. Hi, 歡迎來加倍奉還 格上租車 6 折起 ☑ 電子信箱 I-PRIMO ▲ 輸入密碼 TOKYO 奉還金第3彈 陪你踏青賞花去 登入 82 鑽石恆久遠 忘記電子信箱 | 忘記密碼 - 其他登入方式 -大顆永遠贏! 中華電信 元大金控 工號 / 卡號 / 其他 日本婚戒首選 I-PRIMO 獨家優惠讓他出手更大氣 結婚對戒/訂婚鑽戒之課鑽(不含戒台) 定價85折優惠

加倍奉還網再回饋5%奉還金

功能不斷優化

租車比買車 更划算